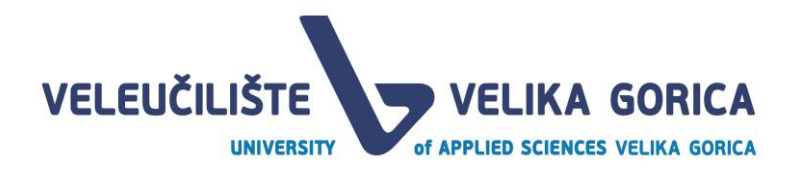

# **Microsoft Teams**

## Priručnik za nastavnike

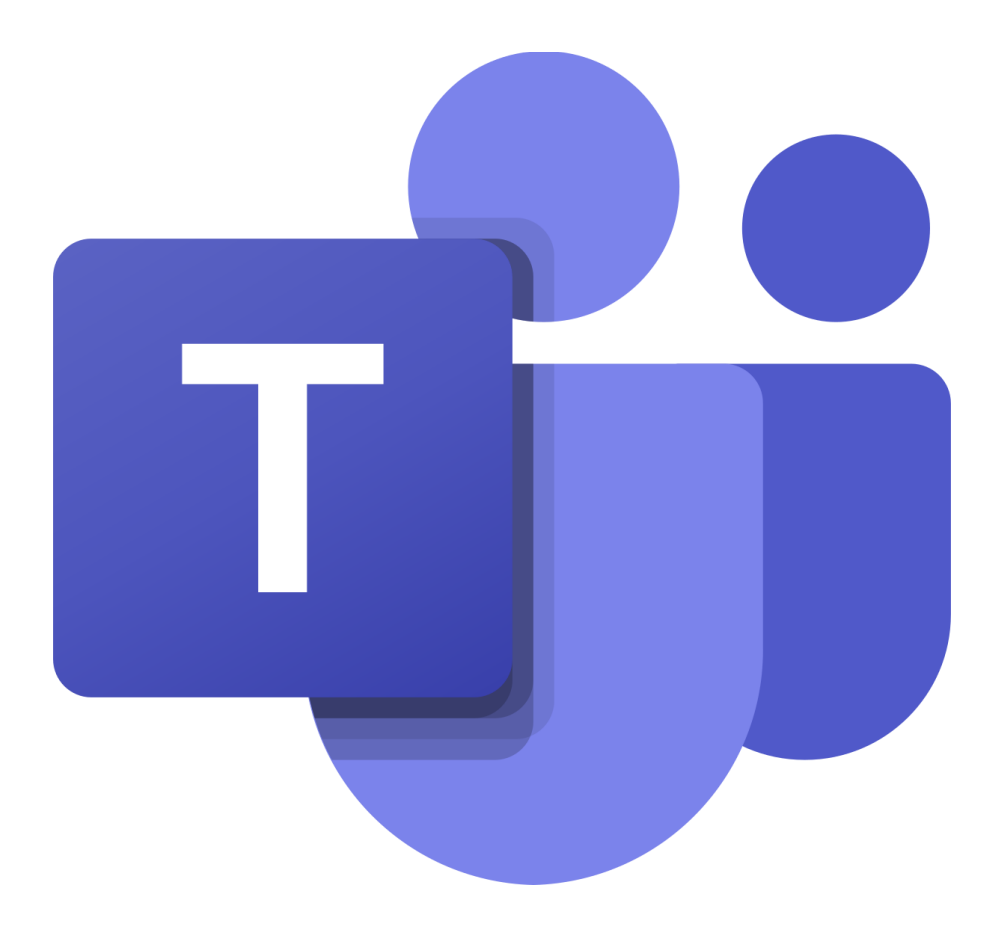

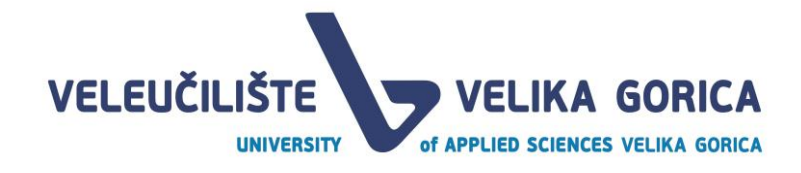

### Sadržaj

| Uvod                            | 3  |
|---------------------------------|----|
| Pristup                         |    |
| Preuzimanje                     | 4  |
| Kreiranje timova i kanala       | 5  |
| Dodavanje datoteka              | 10 |
| Pokretanje video/audio sastanka |    |
| Upravljanje sastankom           | 14 |
| Upravljanje ulogama             |    |
| Primjer za ispite/kolokvije     | 19 |
| Primjer za zadatke              |    |
| Promjena jezika                 |    |
| Podrška                         |    |

### Uvod

Microsoft Teams alat je za komunikaciju i kolaboraciju nastao evolucijom Microsoft Skype for Business alata. Dio je Office 365 pretplate i uključuje mogućnosti održavanja video sastanaka, slanje tekstualnih poruka, dijeljenje podataka.

### Pristup

Pristupite prijavi putem Office 365 portala na https://www.office.com/

#### Odaberite Sign in

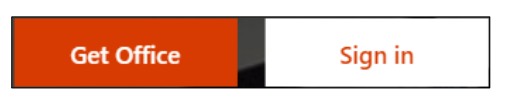

#### Unesite Vaše AAI@EduHr korisničko ime s @vvg.hr

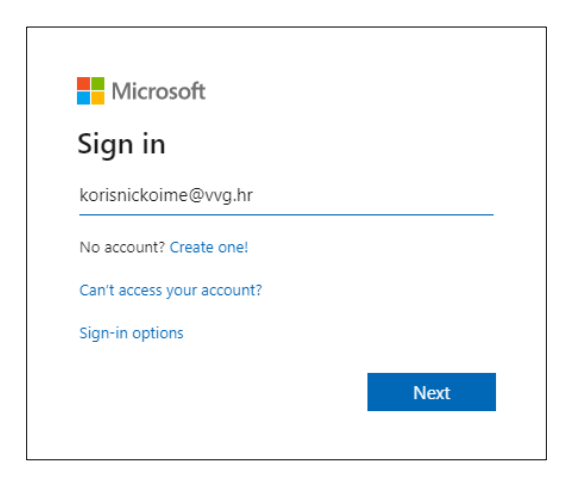

#### Ponovno unesite AAI@EduHr korisničko ime i lozinku

|                                                     | @EduHr                                                  |
|-----------------------------------------------------|---------------------------------------------------------|
| Korisnička oznaka                                   |                                                         |
| korisnickoime@vvg.hr                                |                                                         |
| Zaporka                                             |                                                         |
| •••••                                               |                                                         |
| Prijavi se                                          | Pomoć                                                   |
| Autentikacijska i autorizaci<br>visokog obrazovanja | jska infrastruktura znanosti i<br>u Republici Hrvatskoj |

#### Na početnoj stranici odaberite Teams

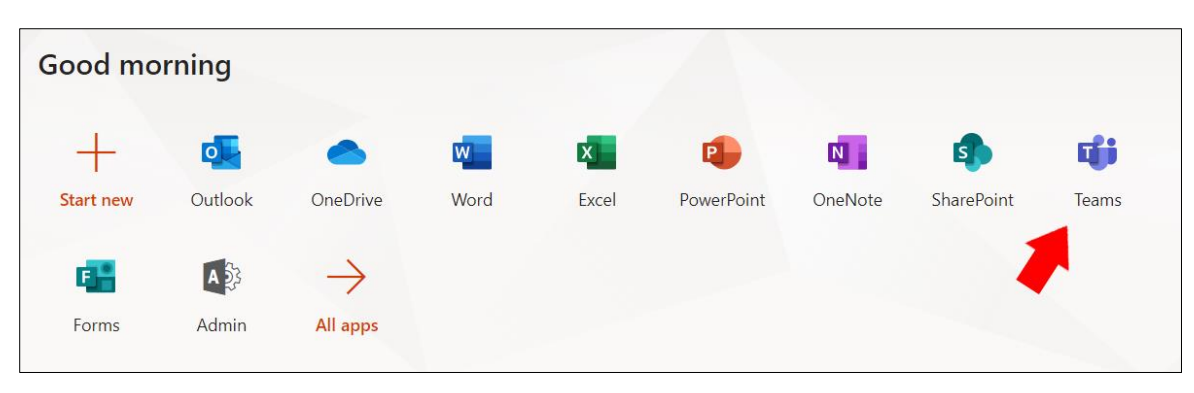

### Preuzimanje

**Microsoft Teams** možete preuzeti i na sljedećoj poveznici kao desktop ili mobilnu aplikaciju <u>https://teams.microsoft.com/downloads</u>

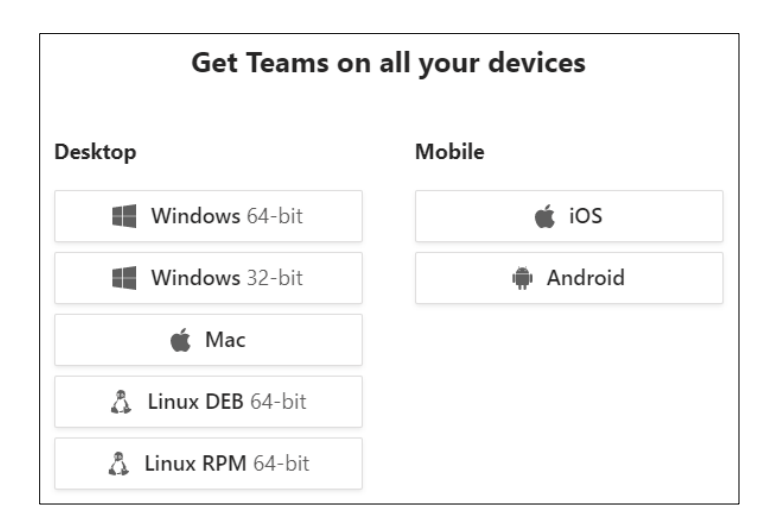

### Kreiranje timova i kanala

Komunikacija i dijeljenje sadržaja odvija se u timovima tj. u kanalima unutar tima. Tim možete sami kreirati i u njega dodati članove.

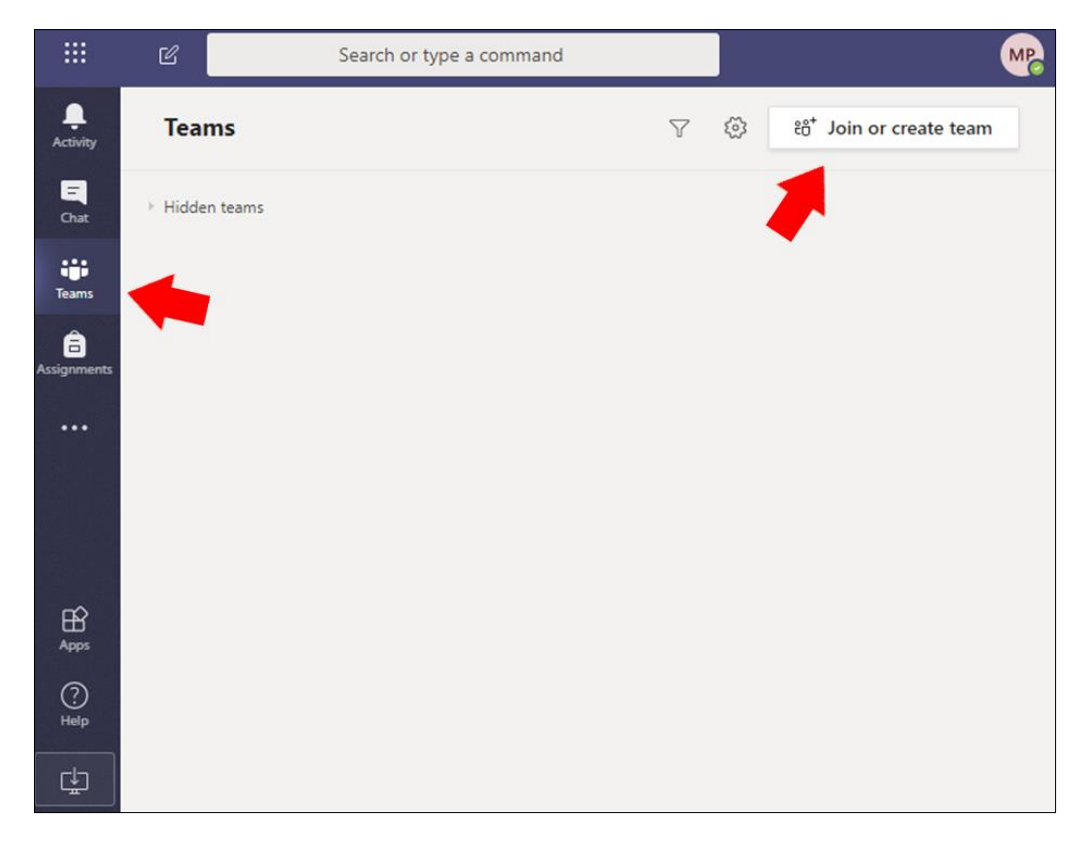

Da bi kreirali svoj tim odaberite Teams -> Join or create team -> Create team

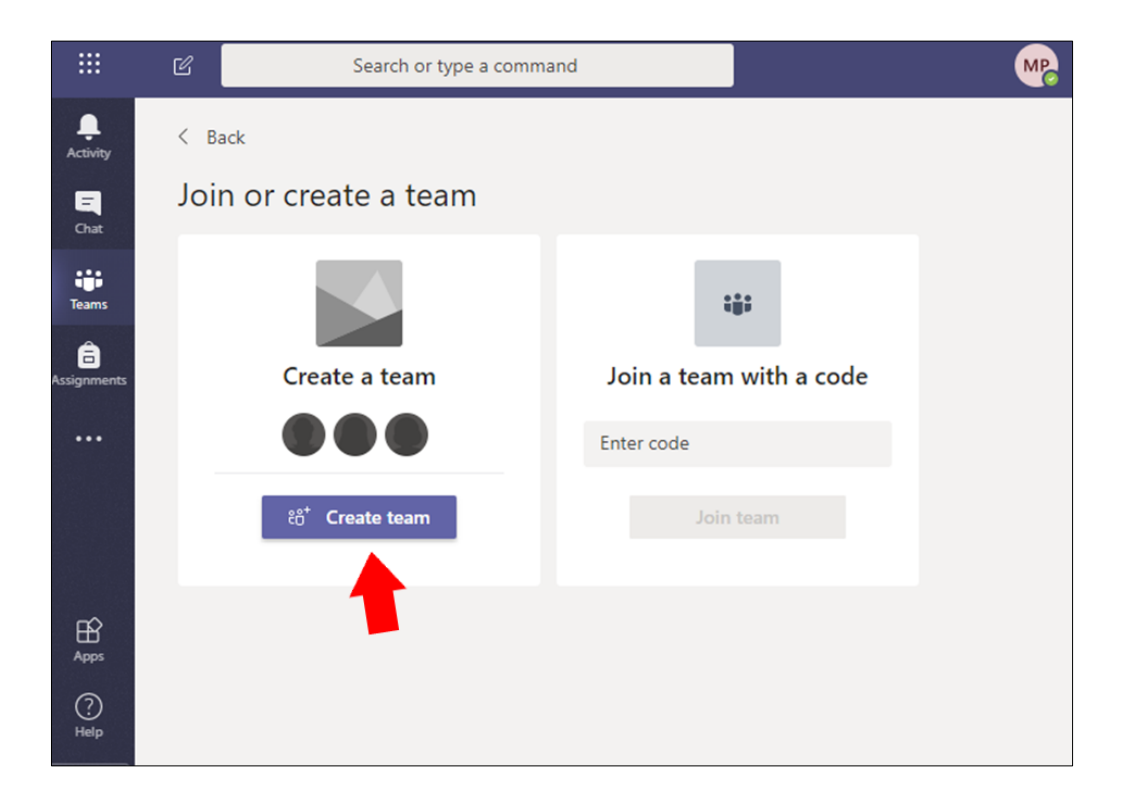

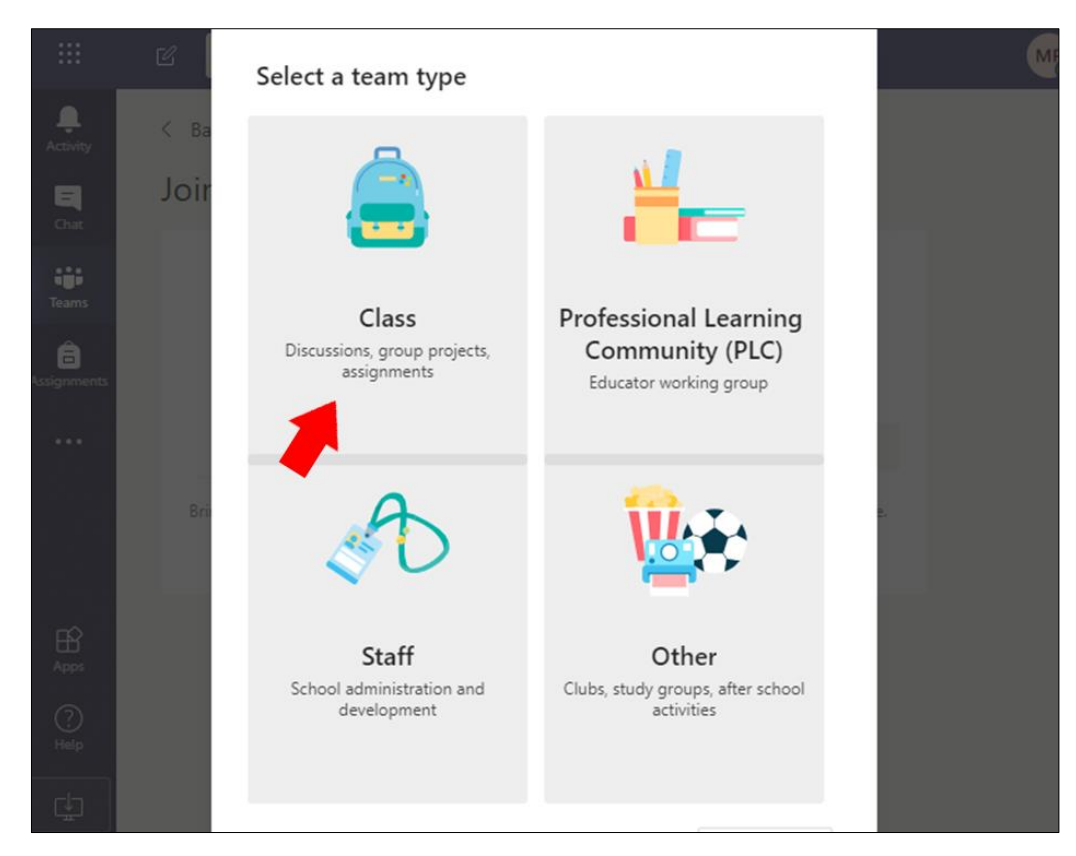

Odaberite vrstu tima koji želite kreirati, preporuka je odabrati Class.

Na idućem koraku dodijelite naziv timu, preporuka da to bude naziv predmeta.

| Teachers are owners of class<br>create assignments and quiz<br>notes in Class Notebook. | teams and students participate<br>zes, record student feedback, ar | as members. Each class tea<br>nd give your students a priv | am allows you t<br>vate space for |
|-----------------------------------------------------------------------------------------|--------------------------------------------------------------------|------------------------------------------------------------|-----------------------------------|
| Name                                                                                    |                                                                    |                                                            |                                   |
| Predmet                                                                                 |                                                                    |                                                            | $\odot$                           |
| Description (optional)                                                                  |                                                                    |                                                            |                                   |
| Description (optional)                                                                  |                                                                    |                                                            |                                   |

U ovom koraku dodajete studente u tim. Upišite imena studenata koje želite dodati zatim odaberite Add.

| idents Teachers     |  |   |    |
|---------------------|--|---|----|
|                     |  |   |    |
|                     |  |   |    |
| Search for students |  | A | dd |

Studente u predmet možete dodati i generiranjem koda, s kojim se studenti mogu sami prijaviti u predmet. Potrebno je kliknuti na tri točkice pored naziva predmeta, te iz izbornika odabrati **Manage team**.

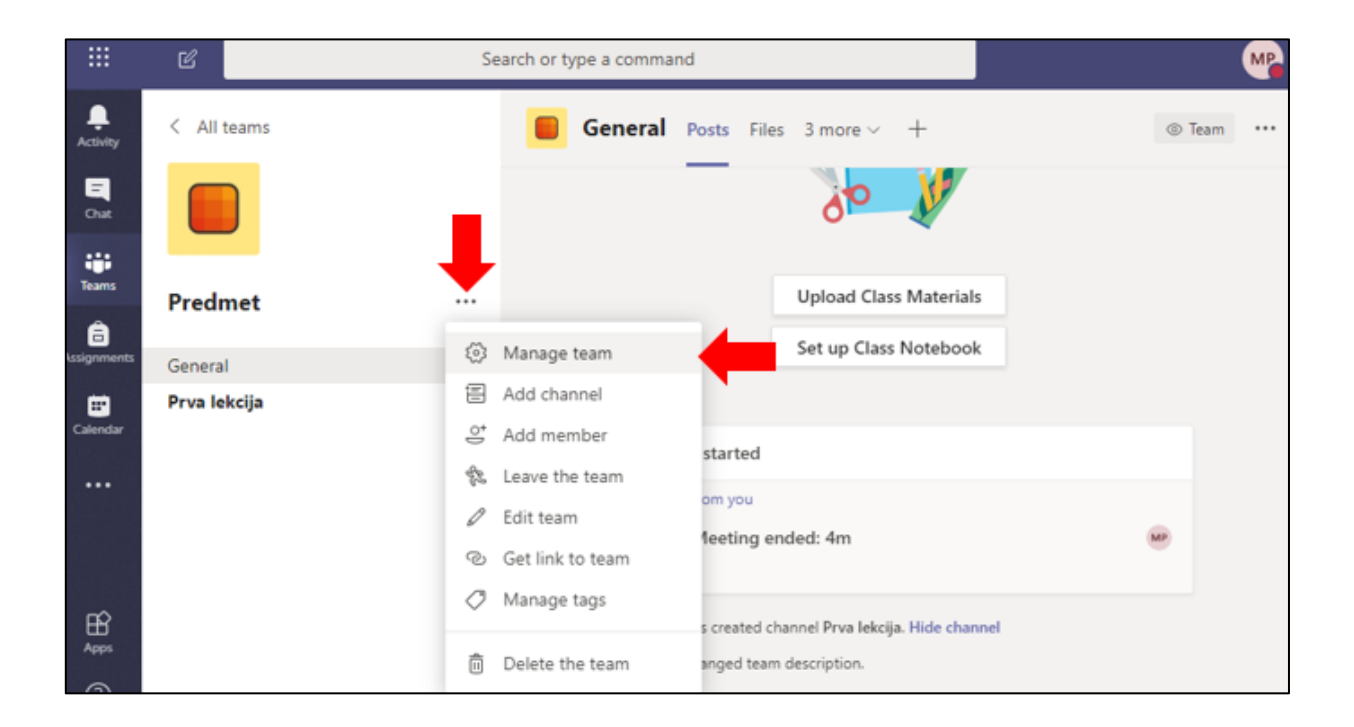

U izborniku odabrati opciju Settings, te generirati Team code.

Taj kod možete objaviti unutar predmeta na Gaudeamus, ili na Pretincu uz napomenu da se studenti moraju s tim kodom prijaviti na Vaš predmet.

|                | Microsoft Teams | Ľ | Search or type a command                                                                             |
|----------------|-----------------|---|----------------------------------------------------------------------------------------------------|
| Activity       | < All teams     |   | Predmet ···                                                                                          |
| Chat           |                 |   | Members Pending Requests Channels Settings Apps 1 more ~                                             |
| Teams          | Product         |   |                                                                                                    |
| â              | Predmet         |   | Team theme     Pick a theme                                                                          |
| asignments     | General         |   | Member permissions     Enable channel creation, adding apps, and more                                |
| E*<br>Calendar | Prva lekcija    |   |                                                                                                    |
|                |                 |   | Guest permissions     Enable channel creation                                                        |
|                |                 |   | @mentions     Choose who can use @team and @channel mentions                                         |
| H<br>Apps      |                 |   | Team code     Share this code so people can join the team directly - you won't get join     requests |
| ()<br>Help     |                 |   | Generate<br>Note: Guests won't be able to join with a team code                                      |
| ¢              |                 |   |                                                                                                    |

Odabirom na **Dodatne mogućnosti** (••••) možete upravljati timom, dodavati kanale ili člana.

|                  | Ľ            | Search or    | r type a command                                                                                      |              |   | MB                                   |
|------------------|--------------|--------------|----------------------------------------------------------------------------------------------------|--------------|---|--------------------------------------|
| L.<br>Activity   | Teams        |              |                                                                                                    | $\mathbb{Y}$ | ŝ | ະບໍ <sup>+</sup> Join or create team |
| <b>E</b><br>Chat | Your teams   |              |                                                                                                    |              |   |                                      |
| Teams            |              | P<br>Predmet | Hide     Manage team     Add channel     dd member     Add member     Leave the team                  |              |   |                                      |
| Apps<br>PHelp    | Hidden teams |              | <ul> <li>Edit team</li> <li>Get link to team</li> <li>Manage tags</li> <li>Delete the team</li> </ul> |              |   |                                      |

Svaki tim prilikom otvaranja ima zadani kanal **General**. Taj se kanal koristi kod objave informacija koje su potrebne cijelom timu.

Ako želite stvoriti novi kanal za neki projekt, temu ili dio gradiva:

- Odaberite Dodatne mogućnosti pokraj naziva tima (\*\*\*)
- Odaberite Add channel
- Unesite naziv i opis kanala.

| * * *<br>* * *<br>* * * |      |         | Search or type a command                                      |         |                                    | MP |
|-------------------------|------|---------|---------------------------------------------------------------|---------|------------------------------------|----|
| <b>Q</b><br>Activity    | Tear | ns      | Create a channel for "Predmet" team                           |         | j <sup>+</sup> Join or create team |    |
|                         |      | eams    | Channel name                                                  |         |                                    |    |
|                         |      |         | Prva lekcija                                                  | $\odot$ |                                    |    |
| Teams                   |      |         | Description (optional)                                        |         |                                    |    |
| 5<br>ssignments         |      |         | Help others find the right channel by providing a description |         |                                    |    |
|                         |      |         | Privacy                                                       |         |                                    |    |
|                         |      |         | Standard - Accessible to everyone on the team $\sim$          | 1       |                                    |    |
|                         |      |         | Automatically show this channel in everyone's channel list    |         |                                    |    |
|                         |      | n teams |                                                               |         |                                    |    |
|                         |      |         | Cancel Add                                                    | d       |                                    |    |
|                         |      | - الك   |                                                               |         |                                    |    |
|                         |      |         |                                                               |         |                                    |    |

### Dodavanje datoteka

Dodati datoteke s računala možete odabirom na kanal unutar tima, zatim **Files** -> **Upload**.

|             | Microsoft Teams | Ľ   | Search or type a command           |                            | MB                                        |
|-------------|-----------------|-----|------------------------------------|----------------------------|-------------------------------------------|
| L.Activity  | < All teams     |     | P Prva lekcija Posts Files Notes + |                            | لد <sup>م</sup>                           |
| E<br>Chat   | Р               |     | + New ∨ ↑ Upload ∨ ♀ Sync � Copy   | link                       | $\equiv$ All Documents $ \smallsetminus $ |
| Teams       | Predmet         | ••• | Prva lekcija                       |                            | Î                                         |
| Assignments | General         |     | 🗋 Name 🗸                           | Modified $\downarrow \lor$ | Modified By $\vee$                        |
|             | Prva lekcija    |     |                                    |                            |                                           |
|             |                 |     |                                    |                            |                                           |
|             |                 |     |                                    |                            |                                           |
| ?<br>Help   |                 |     |                                    |                            |                                           |
| ÷           |                 |     | Drag files                         | here                       |                                           |

### Pokretanje video/audio sastanka

Odabirom Meet možete pokrenuti video ili audio sastanak.

Odaberite **Meet now** ako želite odmah započeti sastanak ili zakazati sastanak u neko drugo vrijeme odabirom **Schedule a meeting**.

| < All teams    | PR General Posts Files +                   | □1 Meet ~ (i) …                  |
|----------------|--------------------------------------------|----------------------------------|
| PR             | _                                          | □ Meet now<br>Schedule a meeting |
| Predmet        | Welcome to Dredmet                         |                                  |
| Home page      | welcome to Predmet                         |                                  |
| Class Notebook | Choose where you want to start             |                                  |
| Assignments    |                                            |                                  |
| Grades         |                                            |                                  |
| Reflect        |                                            |                                  |
| Insights       |                                            |                                  |
| Channels       | <b>~</b>                                   |                                  |
| General        | Upload Class Materials Set up Class Notebo | ook                              |
|                |                                            |                                  |
|                |                                            |                                  |
|                |                                            |                                  |
|                |                                            |                                  |
|                |                                            |                                  |
|                |                                            |                                  |
|                | ☐ New conversation                         |                                  |

Ako ste odabrali **Schedule a meeting** unutar željenog kanala potrebno je postaviti vrijeme početka i završetka predavanja te naziv predavanja i zatim odabrati **Send** kako bi obavijestili sve studente na predmetu o kreiranom video predavanju.

|             | Micros | oft Teams                   | 2                                   | Search or type a                                         | command   |            |         |      |       | MP |
|-------------|--------|-----------------------------|-------------------------------------|----------------------------------------------------------|-----------|------------|---------|------|-------|----|
| Activity    | Ē      | New meeting Details         | Scheduling Assistant                |                                                          |           |            |         | Send | Close |    |
| Chat:       | Time   | zone: (UTC+01:00) Sarajevo, | Skopje, Warsaw, Zagre               | b V                                                      |           |            | •       |      |       |    |
| tearrs      | 0      | Add title                   |                                     |                                                          |           |            |         |      |       |    |
| asigrements | ţ      | Add required attendees      |                                     |                                                          |           | + Optional |         |      |       |    |
|             | Ē      | Mar 14, 2020                | 4:30 PM $\rightarrow$ $\rightarrow$ | Mar 14, 2020                                             | 5:00 PM 🔍 | 30m 🗨      | All day |      |       |    |
|             | Ø      | Does not repeat $\sim$      |                                     |                                                          |           |            |         |      |       |    |
|             |        | P Predmet > Prva lek        | cija                                |                                                          |           |            |         |      |       |    |
| ₿<br>Apps   | 0      | Add location                |                                     |                                                          |           |            |         |      |       |    |
| (?)<br>Help | Ξï     | B I ⊻ S∣∀                   | ѓ <u>А</u> "A Paragr                | $aph \lor = \underline{T}_{\mathbf{x}}   \in \mathbb{R}$ | ≞ ⊫ ∣≡∣,, | ⊚ …        |         |      |       |    |
| ¢           |        | Type details for this new n | neeting                             |                                                          |           |            |         |      |       |    |

Meetingu možete pristupiti par minuta prije početka odabirom kao na slici niže.

|            | Microsoft Teams | e |       | Search or type a command                             |        | MP      |
|------------|-----------------|---|-------|------------------------------------------------------|--------|---------|
| Activity   | < All teams     |   | P Prv | <b>va lekcija Posts</b> Files Notes +                | (1) Te | sam ••• |
| Chut       | Р               |   | â     | This message has been deleted. Undo                  |        |         |
|            |                 |   |       | ← Reply                                              |        |         |
| â          | Predmet         |   | MP    | Mijo Pesic 4:26 PM<br>Scheduled a meeting            |        |         |
| asignments | General         |   |       | Prva Lekcija                                         |        |         |
|            | Ртуа Тексіја    |   |       | Saturday, March 14, 2020 @ 4:30 PM                   |        |         |
|            |                 |   |       | ← nepy                                               |        |         |
|            |                 |   |       |                                                      |        |         |
|            |                 |   |       |                                                      |        |         |
| ⊞<br>Apps  |                 |   |       |                                                      |        |         |
| ?          |                 |   |       |                                                      |        |         |
| Help       |                 |   |       | Start a new conversation. Type @ to mention someone. |        |         |
| ¢          |                 |   |       | A≠ ℓ ⊕ @ ₽ ₫ ▷ ♀ …                                   | ⊳      |         |

Zatim odaberite Join kako bi pristupili zakazanom Mettingu.

|                                       | Micros | oft Teams                 | ß                   | Search or type                                                | a command         |                             |                         | MB.   |
|---------------------------------------|--------|---------------------------|---------------------|---------------------------------------------------------------|-------------------|-----------------------------|-------------------------|-------|
| Activity                              | Ē      | Prva Lekcija Chat         | Details Scheduling  | Assistant Meeting note                                        | s Whiteboard      | I                           | Join                    | Close |
| Chut                                  | × c    | ancel meeting Time        | zone: (UTC+01:00) S | arajevo, Skopje, Warsaw, Za                                   | greb Meeting opti | ions                        | Tracking                |       |
| i i i i i i i i i i i i i i i i i i i | Ø      | Prva Lekcija              |                     |                                                               |                   |                             | Mijo Pesic<br>Organizer |       |
| <b>B</b><br>Assignments               | °10    | Add required attendee     | 55                  |                                                               | •                 | Optional                    |                         |       |
|                                       | Ē      | Mar 14. 2020              | 4:30 PM 🗸 -         | Har 14, 2020                                                  | 5:00 PM \vee 30m  | <ul> <li>All day</li> </ul> |                         |       |
|                                       | Ø      | Does not repeat V         |                     |                                                               |                   |                             |                         |       |
|                                       |        | P Predmet > Prva          | a lekcija           |                                                               |                   |                             |                         |       |
| ∰<br>Apps                             | 0      | Add location              |                     |                                                               |                   |                             |                         |       |
| (?)<br>Help                           |        | B <i>I</i> ⊻ <del>S</del> | A V                 | Paragraph $\lor$ $\underline{\mathcal{I}}_{H}$   $\Leftarrow$ | ⊨ ⊟ ⊨∣,,          | ©                           |                         |       |
| ÷                                     |        |                           |                     |                                                               |                   | ĺ.                          |                         |       |

Odabirom **Copy link** ili desnim klikom **Click here to join the meeting > Copy link** možete kopirati poveznicu za pridruživanje kreiranom sastanku.

Sastanku se mogu pridružiti ostali sudionici i uz **Meeting ID** i **Passcode** koji dobijete prilikom kreiranja sastanka.

|            | Prva Lekcija Chat Details Scheduling Assistant Attendance Breakout rooms                                                                                                    | Join Close |
|------------|----------------------------------------------------------------------------------------------------|------------|
| $\times c$ | ancel meeting 🛛 🖙 Copy link 🗸 Time zone: (UTC+01:00) Sarajevo, Skopje, Warsaw, Zagreb 🛛 …                                                                                                    | Tracking   |
| Ŀ          | 02.11.2022. 13:00 $\checkmark$ $\rightarrow$ 02.11.2022. 15:00 $\checkmark$ 2h $\bullet$ All day                                                                                                    |            |
| ¢          | Does not repeat V                                                                                                    |            |
| =          | Predmet > General                                                                                                    |            |
| 0          | Add location                                                                                                    |            |
|            | B $I$ $\bigcup$ S   $\forall$ A ∧ A Paragraph ∨ Ab   $\overleftarrow{=}$ $\overleftarrow{=}$ $\overleftarrow{=}$ $\ddagger$   99 $\textcircled{=}$ $\overleftarrow{=}$ …                                                            |            |
| -          | Microsoft Teams meeting<br>Join on your computer, mobile app or room device<br>Click here to join the meetine<br>Meeting ID: 344 574 261 14<br>Passcode: igTa6m<br>Download Teams   Join on the web<br>Learn More   Meeting options |            |

### Upravljanje sastankom

Kako bi prikazali prezentaciju ili radnu površinu odaberite Share kao na slici niže.

Za otvaranje prezentacije odaberete **Browse my computer** i odaberite prezentaciju. Za prikaz radne površine odaberete **Screen**.

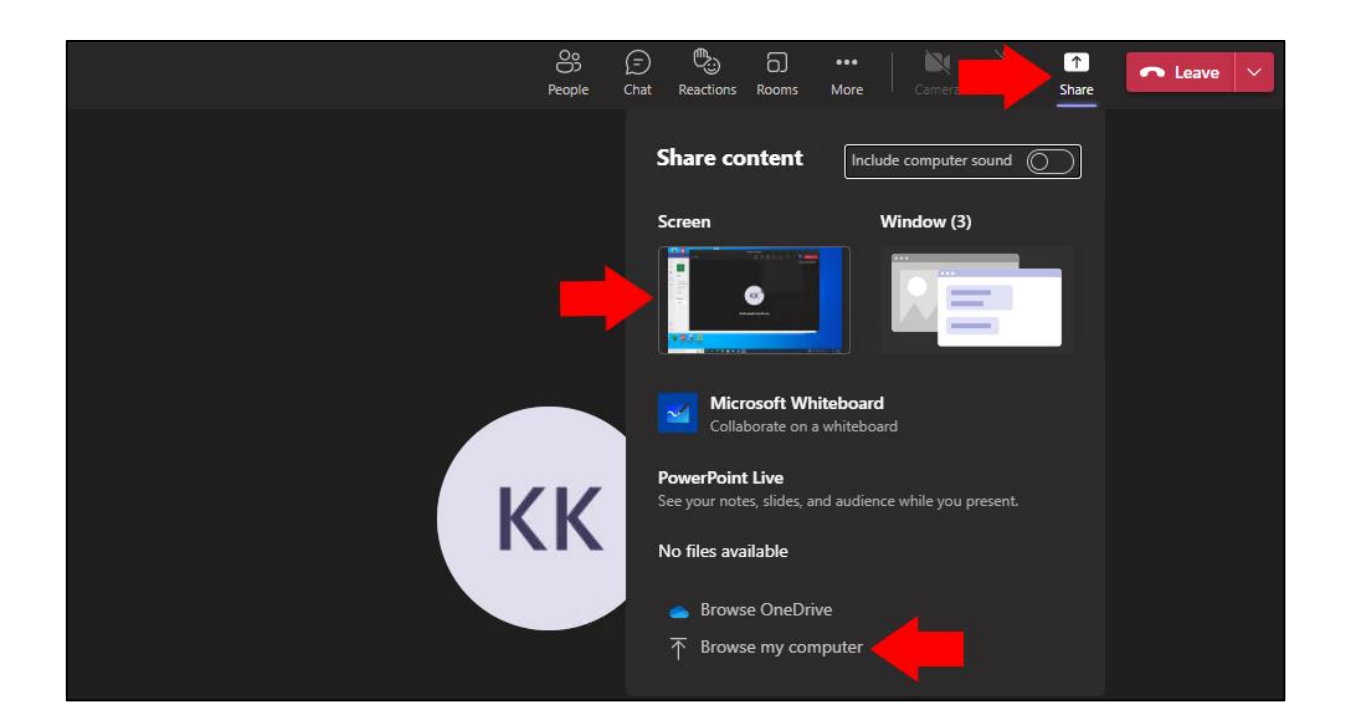

Za snimanje predavanja odaberite Dodatne mogućnosti (----) -> Start recording.

Za prekid snimanja predavanja odaberite Dodatne mogućnosti (....) -> Stop recording.

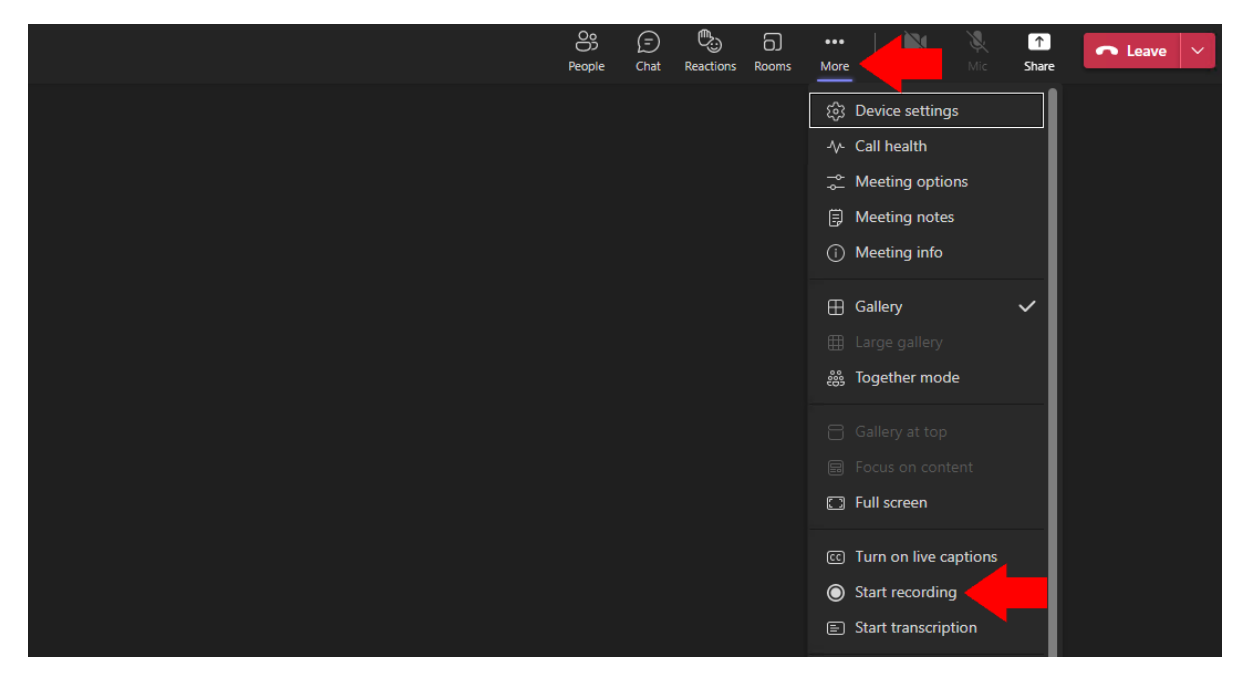

Kako bi pristupili snimljenom videu odaberite **Dodatne mogućnosti (····)** -> **Open** ili klikom na video, zatim se otvara Internet preglednik gdje je potrebno upisati Vaše **AAI@EduHr** podatke.

| P<br>Predmet … |                                                                                                    |
|----------------|----------------------------------------------------------------------------------------------------|
| Home page      |                                                                                                    |
| Class Notebook | Upload Class Materials Set up Class Notebook                                                                                                    |
| Assignments    |                                                                                                    |
| Pofloct        | Today                                                                                                    |
| Insights       | Mijo Pešić 12:46<br>Scheduled a meeting                                                                                                    |
| Channels       | Prva Lekcija                                                                                                    |
| General        | 8 replies from you                                                                                                    |
|                | Meeting       Meeting         Recorded by:       So Open         This recording is set to expire. View or chang       So Get link         meeting       Image: Comparison of the set of the set of |

Odabirom na Files > Dodatne mogućnosti (••••) možete upravljati snimljenim videom, te ga možete pokrenuti klikom na video.

| < All teams    | P General Posts Files                         |                    |                    | 🗅 Meet 🗸                                           |
|----------------|-----------------------------------------------|--------------------|--------------------|----------------------------------------------------|
| Р              | 🕂 New 🗸 🗄 Edit in grid view 🖻 Share           | 📀 Copy link 🛛 …    | imes 1 selected    | $\equiv$ All Documents $\lor$ $\forall$ $\bigcirc$ |
|                | Documents > General > <b>Recordings</b>       |                    |                    |                                                    |
| Predmet        | ⊘ □ Name ∨                                    | Modified $\vee$    | Modified By $\sim$ | $+$ Add column $\vee$                              |
| Home page      | ⊘ ▶ <sup>2</sup> Prva Lekcija-20221102_143656 | Preview            | lijo Pešić         |                                                    |
| Class Notebook |                                               | Share              |                    |                                                    |
| Assignments    |                                               | Copy link          |                    |                                                    |
| Reflect        |                                               | Manage access      |                    |                                                    |
| Insights       |                                               | Davaland           |                    |                                                    |
|                |                                               | Download           |                    |                                                    |
| Channels       |                                               | Delete             |                    |                                                    |
| General        |                                               | Rename             |                    |                                                    |
|                |                                               | Open in SharePoint |                    |                                                    |
|                |                                               | Pin to top         |                    |                                                    |
|                |                                               | Move to            |                    |                                                    |
|                |                                               | Copy to            |                    |                                                    |
|                |                                               | More               | >                  |                                                    |
|                |                                               | Details            |                    |                                                    |

Za preuzimanje liste prisutnih studenata odaberite Show participants -> Dodatne mogućnosti (----) -> Download attendance list

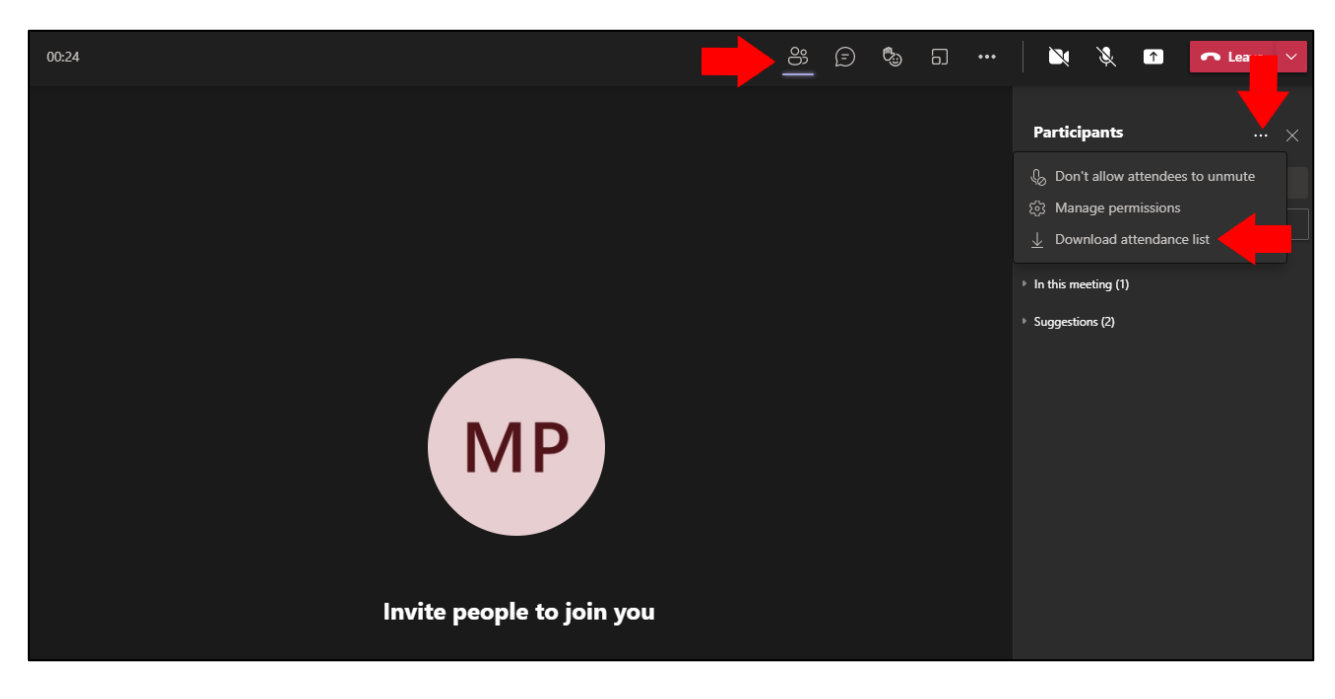

Listu prisutnih studenata možete preuzeti i nakon što sastanak završi odabirom na Attendance report.

| < All teams    | P General Posts Files +                                             | D1 Meet V () |
|----------------|---------------------------------------------------------------------|--------------|
| Р              | Today<br>Mijo Pešić 12:46<br>Scheduled a meeting                    |              |
| Predmet        | Prva Lekcija<br>2. studenoga 2022. @ 13:00                          |              |
| Home page      | 8 replies from you                                                  |              |
| Class Notebook | austru:                                                             |              |
| Assignments    | Meeting<br>Recorded by: Mijo Pešić                                  |              |
| Grades         | ni en en 11s                                                        |              |
| Reflect        | This recording is set to expire. View or change the expiration date |              |
| Insights       | here. Learn more                                                    |              |
| Channels       | Meeting in "General" ended: 2m 1s                                   |              |
| General        |                                                                     |              |
|                | Attendance report<br>Click here to download attendance report       |              |
|                | ← Reply                                                             |              |
|                |                                                                     |              |
|                | ☑ New conversation                                                  |              |

### Upravljanje ulogama

Kako bi onemogućili studentima snimanje predavanja, gašenje mikrofona, upravljanje prezentacijom potrebno je pratiti jedan od dva moguća načina:

- ÷ 😇 Calendar \_ ☐ Meet now + New meeting Activity Ξ 🗊 Today < > March 2020 - April 2020  $\, \smallsetminus \,$  $\boxminus$  Work week  $\lor$ Chat 30 02 03 31 01 .... Wednesday Thursday Friday Monday Tuesday Teams **\*\*** alenda 2 PM 3 PM Test E Mijo Pesic 4 PM ₿ Apps ? Help 5 PM
- 1. Unutar kalendara odaberete Meeting koji ste kreirali i zatim Edit.

#### Zatim odaberite Meeting options

| Ø   | Test                                                                                                    |
|-----|----------------------------------------------------------------------------------------------------|
| jo, | Add required attendees + Optional                                                                                                    |
| Ē   | Apr 6, 2020 3:00 PM $\ \lor \ \rightarrow$ Apr 6, 2020 3:30 PM $\ \lor \ 30m$ All day                                                                                                    |
| Ø   | Does not repeat V                                                                                                    |
| Ē   | 7 Predmet Test > Test                                                                                                    |
| 0   | Add location                                                                                                    |
| *=  | $\mathbf{B}  \underline{I}  \underline{\cup}  \underline{\ominus}  \forall  \underline{A}  A  Paragraph \lor  \underline{I}_{x} \mid \underline{\leftarrow}  \underline{\leftarrow}  \exists  \exists     0  \underline{=}  \boxplus \mid \cdots$ |
|     | Learn more about Teams   Meeting options                                                                                                    |

Pod opcijom Who can present? Odaberite Only me i zatim odaberite Save.

| ц <u>і</u>                            |                           |   |
|---------------------------------------|---------------------------|---|
| Fest                                  |                           |   |
| 🖶 March 27, 2020, 10:00 AM - 10:30 AM |                           |   |
| ి Mijo Pesic                          |                           |   |
| Meeting options                       |                           |   |
| ho can bypass the lobby?              | Everyone                  | ~ |
| /ho can present?                      | Everyone                  | ~ |
|                                       | Everyone                  |   |
|                                       | People in my organization |   |
|                                       | Specific people           |   |
|                                       | Only me                   |   |

2. Drugi način je da kada pokrenete **Meeting** svakom studentu promijenite ulogu u **Attendee**.

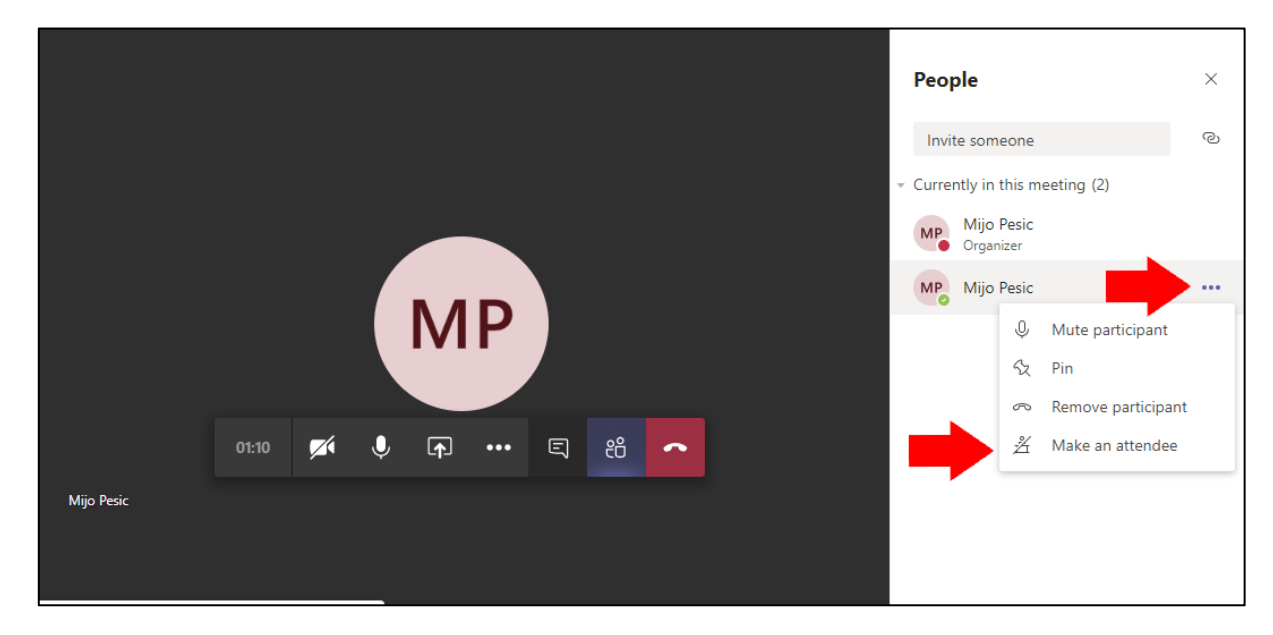

### Primjer za ispite/kolokvije

### Unutar predmeta odaberite Assignments > Create > Quiz

| < >           |             | C | Se                    | arch or type a command              |
|---------------|-------------|---|-----------------------|-------------------------------------|
| Activity      | < All teams |   | P General Posts Files | Class Notebook Assignments Grades + |
| E<br>Chat     | Р           |   | Upcoming              |                                     |
| Teams         | Predmet     |   |                       |                                     |
| Assignments   | General     |   |                       |                                     |
| E Calendar    |             |   |                       |                                     |
| <b>C</b> alls |             |   |                       |                                     |
| 4             |             |   | Assignment            | Don't you just love a blank slate?  |
| Files         |             |   | Quiz                  | Create your first assignment here.  |
| •••           |             |   | From existing         |                                     |
|               |             |   | Create                |                                     |

#### Odaberite New Quiz

| + New Quiz | Search     | Q    |
|------------|------------|------|
| Title      | Created on |      |
|            |            |      |
|            |            |      |
|            |            |      |
|            |            |      |
|            |            |      |
|            |            |      |
|            |            |      |
|            |            |      |
|            |            |      |
|            |            |      |
|            | Cancel     | Novt |

| Odaberite <b>Add new</b> i zatim | n odaberite jednu od | ponuđenih opcija. |
|----------------------------------|----------------------|-------------------|
|----------------------------------|----------------------|-------------------|

|   | Questi  | ons      |          | Response | S      |  |
|---|---------|----------|----------|----------|--------|--|
|   |         |          |          |          |        |  |
| 2 | spit    |          |          |          |        |  |
| + | Add new |          |          |          |        |  |
|   |         |          |          |          | _      |  |
| + | Choice  | Abc Text | 🖒 Rating | 🛗 Date   | $\sim$ |  |

Ako ste odabrali **Choice** možete označiti točan odgovor kako bi se automatski ocijenio i unijeti u polje **Points** broj bodova za to pitanje.

|              | D | <u>۱</u> ( | $\downarrow$ |
|--------------|---|------------|--------------|
| 1. Question  |   |            |              |
| Dption 1     |   |            |              |
| Option 2     |   |            |              |
| + Add option |   |            |              |
| Points:      |   | ) Required |              |

Ako ste u formu dodali i opciju **Text** možete dodati broj bodova koje nosi to pitanje ali morate odabrati unutar forme **Dodatne mogućnosti (••••)** te isključiti **Show results automatically** kako bi taj dio pitanja mogli Vi ocijeniti.

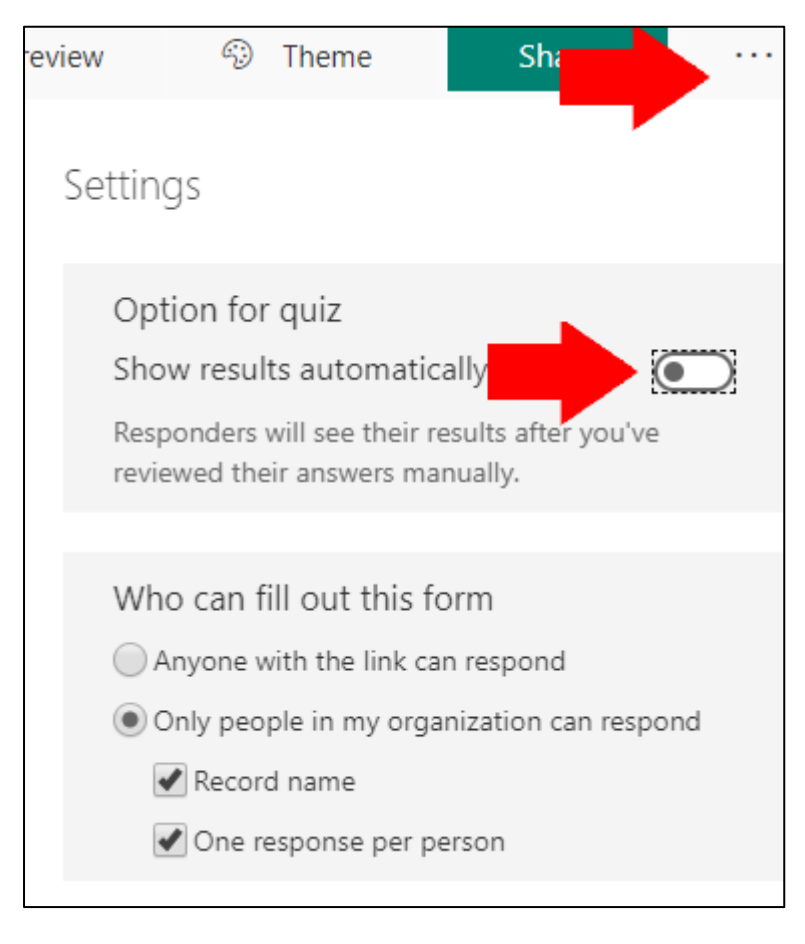

### Pod Date due i Time due odaberite datum i vrijeme do kada studenti mogu predati ispit i zatim Assign.

Pod Points će Vam pisati broj bodova koliko ispit nosi.

| Saved: Apr 22, 3:25 PM | Discard                | Save                                                                      | Assign                              |
|------------------------|------------------------|---------------------------------------------------------------------------|-------------------------------------|
|                        |                        |                                                                           |                                     |
|                        |                        |                                                                           |                                     |
|                        |                        |                                                                           |                                     |
|                        |                        |                                                                           |                                     |
|                        |                        |                                                                           |                                     |
|                        |                        |                                                                           |                                     |
|                        |                        |                                                                           |                                     |
|                        |                        |                                                                           | ot.                                 |
| 년 All stu              | dents                  |                                                                           | ŝ                                   |
| Time due               |                        |                                                                           |                                     |
| 🖶 11:59 P              | м                      |                                                                           | G                                   |
|                        | Saved: Apr 22, 3:25 PM | Saved: Apr 22, 3:25 PM Discard  Discard  All students  Time due  11:59 PM | Saved: Apr 22, 3:25 PM Discard Save |

#### Kada želite ocijeniti studente odaberite kreirani Assignment

| P General Posts Files Class Notebook Assignments Grades + | ∠ <sup>™</sup> O |
|-----------------------------------------------------------|------------------|
| Upcoming 🝸                                                |                  |
| > Drafts<br>Assigned (3)                                  |                  |
| Ispit<br>Due tomorrow at 11:59 PM                         | 1/2 turned in    |

#### Odaberite studenta.

| K Back Edit assignment                   | Student view | Export to Excel | Return        |
|------------------------------------------|--------------|-----------------|---------------|
| <b>Ispit</b><br>Due tomorrow at 11:59 PM |              |                 | Open in Forms |
| To grade (2) Graded (0)                  |              | Search studer   | nts Q         |
| Name 🔻                                   | Status 🔻     | Feedback        | / 5           |
| Pesic, Mijo                              | ✓ Turned in  | <u>+</u> ]      | 5             |

Ocijenite i zatim odaberite **Post scores** kako bi završili s ocjenjivanjem i poslali rezultat studentu.

|                                             |                         |                          | Review next                                      |
|---------------------------------------------|-------------------------|--------------------------|--------------------------------------------------|
| Review: Ispit (Predmet)<br>People Questions |                         |                          |                                                  |
| < Mijo Pesic ~ >                            | Time to complete: 00:08 | Points: 3/10             |                                                  |
| 1. Question Option 1                        | ×                       | 0 / 5 pts<br>Auto-grades | Delete response<br>Print response<br>Post scores |
| Option 2<br>2. Question<br>Odgovor          | ~                       | 3 / 5 pts                |                                                  |

### Primjer za zadatke

#### Unutar predmeta odaberite Assignments > Create > Assignment

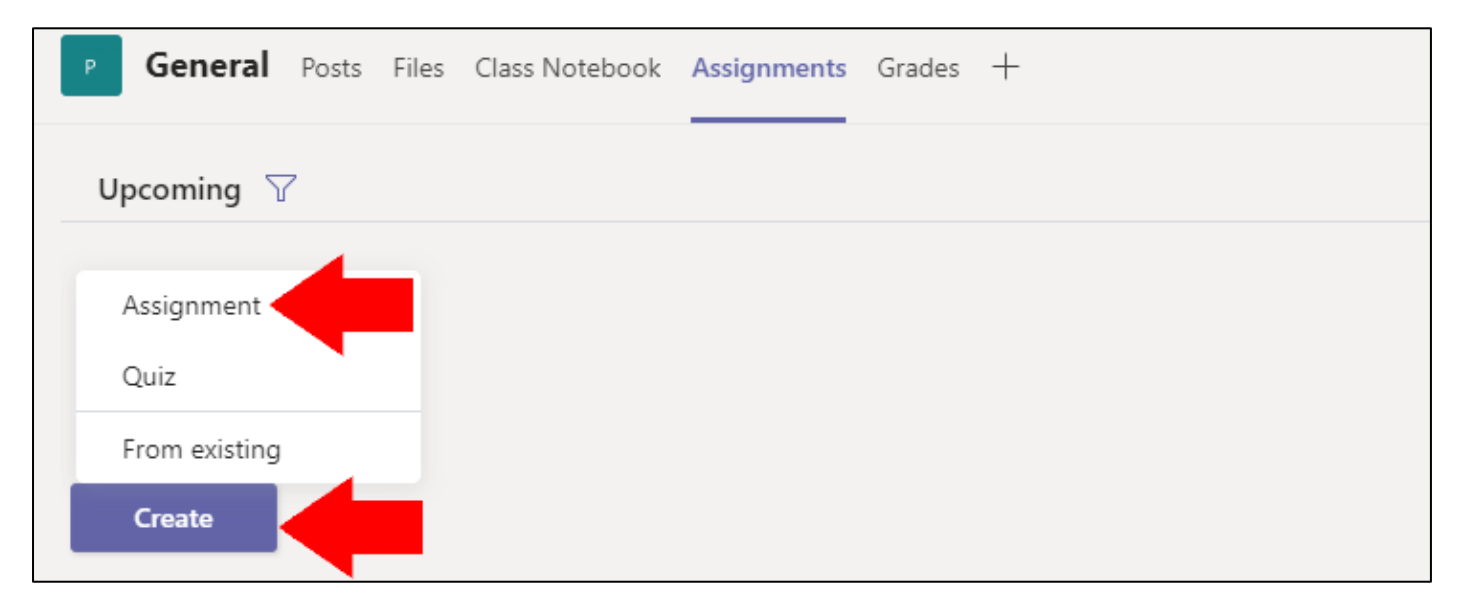

Upišite naslov zadatka, pod Instructions možete opisati zadatak i dodati željenu datoteku pod Attach.

Pod Date due i Time due odaberite datum i vrijeme do kada studenti mogu predati zadatak i zatim Assign.

Pod Points upišite koliko zadatak nosi bodova kako bi mogli ocijeniti.

| < All teams    | Assignments                                                 |          |                |         |    | ZC     |
|----------------|-------------------------------------------------------------|----------|----------------|---------|----|--------|
| Р              | New assignment                                              | Saved: N | lov 2, 3:23 PM | Discard | Sa | Assign |
| Predmet        | Title (required)<br>Zadatak                                 |          |                |         |    |        |
| Home page      | Add category                                                |          |                |         |    |        |
| Class Notebook | Instructions                                                |          |                |         |    |        |
| Assignments    | ₿ 7 U \ \ A \ ≔ \ A \ @ R                                   |          |                |         |    |        |
| Grades         |                                                             |          |                |         |    |        |
| Reflect        | Litter instructions                                         |          |                |         |    |        |
| Insights       | 🖉 Attach 🕂 New 🎛 Apps                                       |          |                |         |    |        |
|                | Points                                                      |          |                |         |    |        |
| Channels       | No points                                                   |          |                |         |    |        |
| General        | Add rubric                                                  |          |                |         |    |        |
|                | Assign to                                                   |          |                |         |    |        |
|                | Predmet                                                     | Ô        | All students   | 5       |    | ୍କ     |
|                | Don't assign to students added to this class in the future. | Edit     |                |         |    |        |
|                | Date due                                                    |          | Time due       |         |    |        |
|                | Thu, Nov 3, 2022                                            |          | 11:59 PM       |         |    | Ŀ      |
|                | Assignment will post immediately with late turn-ins allowe  | d. Edit  |                |         |    |        |

#### Za pregled predanog zadatka odaberite unutar predmeta **Assignments > Assigned** i odaberite kreirani zadatak.

#### Odaberite studenta.

| <b>K</b> Back Edit assignment       | Student view | \min Export to Excel | Return |  |
|-------------------------------------|--------------|----------------------|--------|--|
| Zadatak<br>Due tomorrow at 11:59 PM |              |                      |        |  |
| To grade (1) Graded (0)             |              | Search stude         | nts Q  |  |
| Name 🔻                              | Status v     | Feedl                | pack   |  |
| 🗌 MP Pesic, Mijo                    | ✓ Turned in  | ±                    |        |  |

Odaberite **Dodatne mogućnosti (...) > Open in Teams** kako bi otvorili dokument u Teamsu ili ga možete preuzeti odabirom **Download** te ga možete otvoriti i preko preglednika odabirom **Open online.** 

Pod **Points** možete dodijeliti broj bodova studentu.

Pod Feedback možete dodati napomenu, te odaberite Return kako bi student dobio povratnu informaciju.

| <                      | MP                        | Mijo                            | Pesic        | :         | $\sim$  | >  |
|------------------------|---------------------------|---------------------------------|--------------|-----------|---------|----|
| Stude<br>Turne<br>View | ent Wo<br>d in A<br>Histo | ork<br>.pril 22, 2<br><b>ry</b> | 020 a        | t 6:41 PM |         |    |
|                        | otr                       | s.txt                           |              |           | •       | •• |
| Feedl                  | back                      |                                 | ų            | Open i    | n Teams |    |
| En                     | ter fe                    | eedba                           | 1            | Open c    | online  |    |
|                        |                           |                                 | $\downarrow$ | Downlo    | bad     |    |
|                        |                           |                                 |              |           |         |    |
|                        |                           |                                 |              |           |         |    |
|                        |                           |                                 |              |           |         |    |
| Point                  | s                         |                                 |              |           |         |    |
|                        |                           | / 100                           |              |           |         |    |
|                        | Retu                      | ırn                             |              |           |         |    |

### Promjena jezika

Odaberite ikonicu u gornjem desnom kutu i zatim odaberite Manage account.

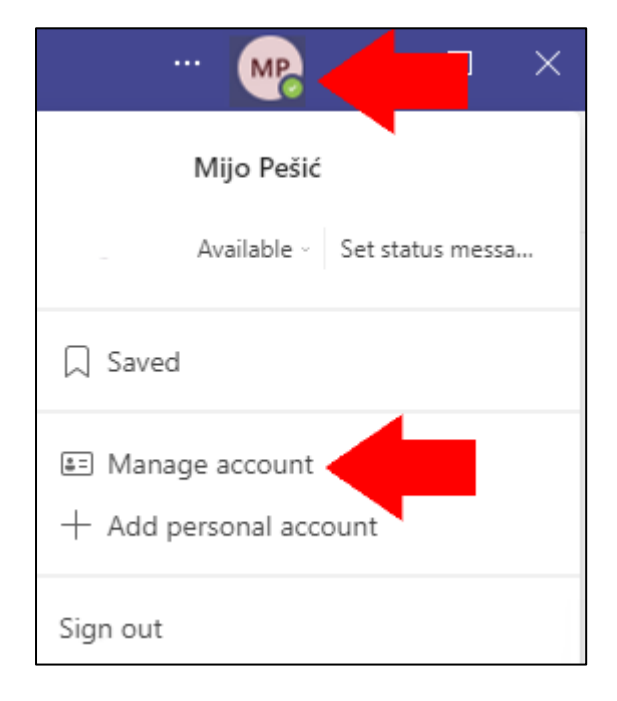

#### Pod Language > App language odaberite željeni jezik i zatim odaberite Save and restart.

| Settings        | >                                                                                                    |
|-----------------|----------------------------------------------------------------------------------------------------|
| 🐼 General       |                                                                                                    |
| 🕀 Privacy       |                                                                                                    |
| 🗘 Notifications | Grid List                                                                                                   |
| ၀ု Devices      |                                                                                                    |
| 🕆 Permissions   | Application                                                                                                 |
| & Calls         | Auto-start application                                                                                      |
|                 | Open application in background                                                                              |
|                 | <ul> <li>On close, keep the application running</li> </ul>                                                  |
|                 | <ul> <li>Disable GPU hardware acceleration (requires restarting Teams)</li> </ul>                           |
|                 | <ul> <li>Register Teams as the chat app for Office (requires restarting Office<br/>applications)</li> </ul> |
|                 | Language                                                                                                    |
|                 | Restart application to apply language settings.                                                             |
|                 | App language determines the date and time format.                                                           |
|                 | English (United States)                                                                                     |
|                 | Keyboard language overrides keyboard shortcuts.                                                             |
|                 | English (United States)                                                                                     |

### Podrška

#### Služba za informatičku podršku:

e-mail: informaticka.podrska@vvg.hr mob: 099 264 0216 VPN: 241

Mario Grgić:

e-mail: <u>mario.grgic@vvg.hr</u> mob: 091 232 0422

Boris Komarac:

e-mail: <u>boris.komarac@vvg.hr</u> mob: 091 232 0423